## 全药网 GPO 平台操作手册-生产企业

### 一、 生产企业登录

1、 用数字证书登录平台 www.quanyaowang.com, 点击 "GPO 平台", 登录界面如下图:

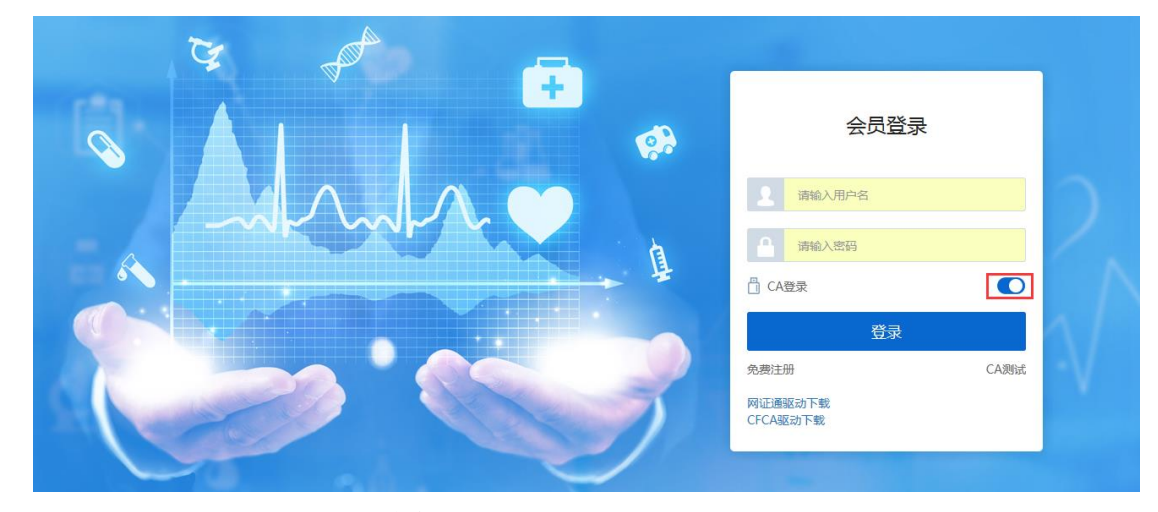

2、 选择 UKEY 类型, 输入 PIN 码, 确定

| 请选择UKEY    |      |
|------------|------|
| ○ 网证通(NETC | (A)  |
| Ó CFCA     |      |
|            | 确定取消 |

#### 二、创建用户(在系统管理-权限配置-用户管理界面操作)

主账户可以直接登录平台(原深圳项目"全药网采购平台"用户,用法人 KEY 用户登录),如需增加子用户,需用主 KEY 账户创建子用户,并绑定用户 KEY。

1. 新增子用户: 用户管理点"新增"

| <b>0</b> % 权限配置 | ^      | 权限 | 配置 > 月 | 沪管理       |       |       |        |   |           |         |      |       |           |                               |                  |         |
|-----------------|--------|----|--------|-----------|-------|-------|--------|---|-----------|---------|------|-------|-----------|-------------------------------|------------------|---------|
| 角色管理            |        |    | 92:    | B 请输入姓名   |       | 用户名   | 请输入用户名 |   | 关联会员      | 请输入关联会员 |      | 会员类型  | 请选择       | -                             |                  | Q       |
| 用户管理            |        |    | 主账     | ÷ #       | -     | KEY登录 | 请选择    | - | 会员状态      | 正式会员    | -    | 数据状态  | 请选择       | -                             |                  | _       |
| 权限清单            |        |    | 联系方法   | t 请输入联系方: | с. "Э |       |        |   |           |         |      |       |           |                               |                  |         |
| ➡ 消息管理          | $\sim$ |    | 4      |           | made  |       | ****   |   |           | ~*      | 4000 |       | 64N+      |                               | 10.16            |         |
| ▲ 会员日志          | ~      |    | 1      |           | dow   | ~     | 転会員    |   | at 400300 |         |      | @sip  | 用色列級      | <b>1 2 3 3 3 1 1</b>          | SRTF<br>9. dente | SX MRHH |
|                 |        |    |        |           |       | ,     |        |   |           |         |      | 0.000 |           | - 1000                        |                  |         |
|                 |        |    |        |           |       |       |        |   |           |         |      |       |           |                               |                  |         |
|                 |        |    |        |           |       |       |        |   |           |         |      |       |           |                               |                  |         |
|                 |        |    |        |           |       |       |        |   |           |         |      |       |           |                               |                  |         |
|                 |        |    |        |           |       |       |        |   |           |         |      |       |           |                               |                  |         |
|                 |        |    |        |           |       |       |        |   |           |         |      |       |           |                               |                  |         |
|                 |        |    |        |           |       |       |        |   |           |         |      |       |           |                               |                  |         |
|                 |        | <  |        |           | _     |       |        |   |           |         |      |       |           |                               |                  | ,       |
|                 |        | Û  | 制除(    | 田新増       | 今出    |       |        |   |           |         |      | ÷     | €1条 15条/页 | <ul><li>▼</li><li>1</li></ul> | 〉前往              | 1页      |
|                 |        |    |        |           |       |       |        |   |           |         |      |       |           |                               |                  | 125%    |

完善用户信息: "\*"为必填项,选择关联角色(下拉选项为默认角色模版,如不符合需求可以新建角色, 详情见创建角色说明),点"保存"用户新增成功;

| <b>0</b> 。权限配置 | ^ | 权限配置 > 用户管理 |                        |         |           |            |
|----------------|---|-------------|------------------------|---------|-----------|------------|
| 角色管理           |   | 新増          |                        |         |           |            |
| 用户管理           |   | -<br>• 田户名  | 田户名长度在 2 到 30 个字符      | * 郭阳马   | 请输入家码     | <u>^</u>   |
| 权限清单           |   |             |                        |         |           |            |
| ☑ 消息管理         | ~ | * 姓名        | 姓名长度在 2 到 6 个字符        | 联系方式    | 请输入您的联系方式 |            |
| ▲ 会员日志         | ~ | 关联会员        | 广东 药业有限公司              | 会员类型    | . 企业      |            |
|                | 1 | 绑定Ukey      |                        | 强制key登录 | 是         |            |
|                |   |             |                        |         |           |            |
|                |   | 邮箱          | 请输入您的邮箱 / 例1@qq.com    |         |           |            |
|                |   | 关联角色        | 清洗择                    |         |           | _          |
|                |   | * 关联平台      | 🗌 系统管理 🔄 会员系统 🔽 采购平台 🔽 | 交易      |           |            |
|                |   | * 数据状态      | 启用 🔹                   |         |           |            |
|                |   | 存け          | 油給 à 忽注                |         | ^         | ~          |
|                |   |             |                        |         |           |            |
|                |   |             |                        |         |           | a 125% 💌 💡 |

2、用户绑定 UKEY: 电脑上插入 UKEY, 找到需要绑定的用户点击"绑定"按钮;

| ○ 权限配置 | ^      | 权限 | fein > A   | 目户管理      |       |           |      |             |       |      |         |                     |                   |   |
|--------|--------|----|------------|-----------|-------|-----------|------|-------------|-------|------|---------|---------------------|-------------------|---|
| 角色管理   |        |    | 12         | 名 请输入姓名   | л     | m≊ dg     |      | 关联会员 请输入关联会 | etta  | 会员类型 | 请选择     | -                   | Q                 |   |
| 用户管理   |        |    | <u>主</u> 联 | ÷ *       | - KEY | 登录 请选择    | -    | 会员状态 正式会员   | -     | 政策状态 | 请选择     | -                   | _                 |   |
| 权限清单   |        |    | 联系方        | 式 请输入联系方: | et,   |           |      |             |       |      |         |                     |                   |   |
| 🔤 消息管理 | $\sim$ |    |            |           |       |           |      | <u>^</u>    | 1.000 |      |         |                     |                   |   |
|        |        |    | #          | 姓名        | 用户名   | 关联会员      | 会员类型 | 联系万式        | 由印码   |      | 角色列表    |                     | 操作                |   |
| ▲ 会员日志 | Ň      |    | 1          | 广东        | dg    | 广东 药业有限公司 | 企业   |             |       |      | 交易・●●の方 | 3 编辑(               | <b>6 卸定</b> 23 解却 |   |
|        |        | <  |            |           |       |           |      |             |       |      |         |                     | >                 |   |
|        |        |    |            | _         |       |           |      |             |       |      |         |                     |                   |   |
|        |        | 1  | 前即余        | 田新増       | 导出    |           |      |             |       | \$   | 15条/页   | <ul><li>✓</li></ul> | > 前往 1 页          | £ |
|        |        |    |            |           |       |           |      |             |       |      |         |                     | % 125% ▼          | • |

3、创建角色(在系统管理-权限配置-角色管理界面操作) 新增角色:点"新增",填写角色名称/编码,点"保存";

| o: exercise in | ^ |     |     |   |                                         |        |          |      |         |             |       |              |                 |
|----------------|---|-----|-----|---|-----------------------------------------|--------|----------|------|---------|-------------|-------|--------------|-----------------|
| 角色管理           |   |     |     | 4 | <b>45</b> 请输入编码                         | 新增     |          | ×    | 22类员会 5 | 请选择         |       |              | Q               |
| 用户管理           |   |     |     |   |                                         |        |          |      |         |             |       |              |                 |
| 权限清单           |   |     |     | # | 编码                                      | • 名称:  |          |      | 数据状态    |             | 採     | ffF          |                 |
|                | ~ |     |     | 1 | 010                                     |        |          |      | 启用      | C# 9845     | O REM | ■ 功能         | ● 用户            |
| - Instruction  |   |     |     | 2 | cg(jy)                                  | • 集新马: |          |      | 启用      | Car (sight) | ORM   | ■■ 功能        | 警 用户            |
| ● 会员日志         | ~ | c ( |     | 3 | MEMBER-1                                | * 数据状态 | 启用       |      | 启用      | C# \$945    | O REM | <b>11</b> 功能 | 警用户             |
|                |   |     | < 1 |   | (1) (1) (1) (1) (1) (1) (1) (1) (1) (1) |        | certy To | 2374 | ,       | ±3 祭 15 余/页 | •     | 1 2          | <b>)</b> 前往 1 页 |

配置角色权限:点击角色对应的"配置"按钮,弹出配置窗口,选择对应的平台点击"配置";

| <b>0</b> 假眼配置 | ^ |   |   |         |      |      |        |   |      |                |        |   |       |          |
|---------------|---|---|---|---------|------|------|--------|---|------|----------------|--------|---|-------|----------|
| 角色管理          |   |   |   | 8865 O1 | 1212 |      |        | × | *    | <b>员关型</b> 请选择 |        | - |       | Q        |
| 用戶管理<br>权限清单  |   |   | # | 编辑石马    | 签订合  | ;同   |        |   | 数据状态 |                |        | 探 | PF=   |          |
| 🔤 消息管理        | ~ |   | 1 | 01      | 1    | 会员系统 | O 7630 |   | 启用   |                | 3 编组   |   | 11 功能 | 管 用户     |
| ■ 会员日志        | ~ | ļ |   |         | 2    | 采购平台 | O BOR  |   |      |                |        |   |       |          |
|               |   |   |   |         | 3    | 交易   |        |   |      |                |        |   |       |          |
|               |   |   |   |         |      |      | ×      | 闭 |      |                |        |   |       |          |
|               |   |   |   |         |      |      |        |   |      |                |        |   |       |          |
|               |   |   |   |         |      |      |        |   |      |                |        |   |       |          |
|               |   |   |   |         |      |      |        |   |      |                |        |   |       |          |
|               |   |   |   |         |      |      |        |   |      |                |        |   |       |          |
|               |   |   | < |         |      |      |        |   |      |                |        |   |       | >        |
|               |   |   |   | 田 新井曽   |      |      |        |   |      | 共1条            | 15 条/页 | - | 1 2   | 前往 1 页   |
|               |   |   |   |         |      |      |        |   |      |                |        |   |       | € 125% • |

勾选详细的功能权限,点击保存完成角色功能分配;

| <b>43</b> 权限配置 | ^ | 权限配置 > ) | 角色管理          |             |                |                |                   |                |        |
|----------------|---|----------|---------------|-------------|----------------|----------------|-------------------|----------------|--------|
| 角色管理           |   | 名称:      | 签订合同          | 系统名称        | 交易             |                |                   |                |        |
| 用户管理           |   | 选择功能:    | -             |             |                |                |                   |                |        |
| 权限清单           |   |          | 医疗机构报量管理      |             |                |                |                   |                | ^      |
| 🔤 消息管理         | ~ |          | 一报量汇总         |             |                |                |                   |                |        |
| ▲ 会员日志         | ~ |          | 列表-报量汇总 导     | 出-报量汇总      |                |                |                   |                |        |
|                | 1 |          | 合同管理          |             |                |                |                   |                |        |
|                |   |          | ✓ 三方合同列表      |             |                |                |                   |                |        |
|                |   |          | ✔ 修改合同保存-三方合同 | ✔ 列表-三方合同   | ✔ 删除合同-三方合同    | <и ■ 取消合同-三方合同 | 🖌 合同明細列表-三方合同 🖌   | 合同签章-三方合同      |        |
|                |   |          | ✔ 合同结案申请-三方合同 | 🖌 合同药品明细列   | 表-三方合同 🔽 复制-三フ | 「合同 🔽 导入报量明细   | 1-三方合同 🔽 导入数据-三方台 | 合同 🔽 导出模板-三方合同 |        |
|                |   |          | ✔ 报量单列表-三方合同  | 🛃 拒绝合同-三方合同 | 司 🔽 提交合同-三方合同  | ✔ 新増合同保存-三方台   | 合同 🔽 日志-三方合同 🔽 遭  | 1看已生成合同列表-三方合同 |        |
|                |   |          | 🗹 详情-三方合同 🔽 验 | 签-三方合同      |                |                |                   |                |        |
|                |   |          | 合同结案申请单       |             |                |                |                   |                | ~      |
|                |   |          |               |             |                |                |                   |                |        |
|                |   | I        | 保存返回          |             |                |                |                   |                |        |
|                |   |          |               |             |                |                |                   |                | 125% - |

# 三、维护会员资料(在会员系统-会员信息维护-生产企业界面操作)

3、 维护基础信息:完成后点提交审核。如下图:

|          |   | $\frown$      |                |         |                   |      |
|----------|---|---------------|----------------|---------|-------------------|------|
| UKEY管理   | ~ | (基本信息) 企业规模 # | 伸护日志           |         |                   |      |
| ▲ 会员信息维护 | ^ | 国 基本信息        |                |         |                   |      |
| 生产企业     |   | * 企业周期        | S00524         | * 企业名称  | 制有限公司             |      |
| 生产企业审核表  |   |               |                |         |                   |      |
| )企业资质管理  | ~ | 官用名           | 道输入智用名         | 企业中文名称  | 请输入企业中文名称         |      |
| 9 药品信息管理 | ~ | 企业英文名称        | 请输入企业英文名称      | 集团名称    | 请选择集团             | *    |
| 中投诉管理    | ~ | * 所在地区        | 天津市            | * 注册资本  | 77960             | 万人民币 |
|          | ĺ | * 注土用的地址上     | 天津经济技术开发区泰丰工业园 | *法运代表人  | Herve GISSERO     |      |
|          |   | *法定代表人电话      | 020-2831 133   | * 企业联系人 |                   |      |
|          |   | * 联系人电话       | 13505          | 发给联系人   | 请输入发资联系人          |      |
|          |   | * 企业电话        | 020-33         | * 亞不能經  | en.h.zhou@gsk.com |      |
|          |   | 企业网址          | 调输入企业网址        | 发货联系人电话 | 谱输入发结联系人电话        |      |
|          |   | 发票代码          | 请输入发票代码        |         |                   |      |
|          |   | 备注            | 请输入音注          |         |                   | <>   |
|          |   |               |                |         |                   |      |

2、 维护企业规模:点新增维护相关信息,完成后点保存提交审核,如下图:

| 工信部排名新 | f增                 | $\times$          | 销售额新增 |            | $\times$          |
|--------|--------------------|-------------------|-------|------------|-------------------|
| * 年度   | 2018               |                   | * 年度  | 2018       |                   |
| * 分册   | 物生化制品工业            | •                 | * 销售额 | 199        | 亿人民币              |
| 经济指标   | 请选择经济指标            | •                 | * 附件  | 点击上传 附件(1) |                   |
| * 排名   | 6                  |                   |       |            |                   |
| * 附件   | <u>≓</u> 書上传 附件(1) |                   | 备注    | 请输入内容      | $\langle \rangle$ |
| 备注     | 请输入内容              | $\langle \rangle$ |       | 保存提交       | 返回                |
|        | 保存提交 返[            | 3                 |       |            |                   |

### 四、配送关系选择(在肇庆交易-配送关系管理-卖方选配送界面操作)

1、生产企业选配送: 点"选择"进行配送企业选择。

| # 首页      |        | 交易 | <b>系统 &gt; 配</b> 送关 | 系管理 > 卖方选择配送 |         |               |         |      |               |       |                    |      |        | 全药网药业有限公司               | •        |
|-----------|--------|----|---------------------|--------------|---------|---------------|---------|------|---------------|-------|--------------------|------|--------|-------------------------|----------|
| € 药品管理    | ~      |    | 药品编码                | 请输入药品编码      |         | 通用名 请输入       | 通用名     |      | 商品名 请输入商      | 品名    | 剂型                 | 请选择济 | 理      |                         | Q        |
| 🚰 配送关系管理  | ^      |    | 规格                  | 请输入规格        | <u></u> | 产企业 请输入       | 生产企业    |      | 卖方会员 请输入卖     | 方会员   | 批准文号               | 请输入排 | 比准文号   |                         |          |
| 卖方选配送     |        |    | 已选配送企业              | 请选择          | ▼ 集     | 采项目 CXY20     | 0171117 | •    |               |       |                    |      |        |                         |          |
| 可采药品目录    |        | #  | 药品编码 ≑              | 通用名 💠        | 剤型 ≑    | 規格 ⇔          | 包装规格 💠  | 单位 💠 | 批准文号 ≑        | 商品名 ≑ | 生产企业 ≑             |      | 卖方会员;  | 配送企业 ≑                  | 操作 💠     |
| - 合同管理    | ~      | 1  | M0001399            | 肝素钠封管注射液     | 小容量注射液  | 5ml:500单位     | 包装规格    | 盒    | 国药准字H20123190 |       | 中美天津史克制药有          | 限公司  | 中美上海施  | 已选(2)                   | 选择       |
|           |        | 2  | M0002303            | 碘克沙醇注射液      | 大容量注射液  | 50ml:13.5g(l) | 包装规格    | 盒    | 国药准字H20143310 |       | 中美上海施贵宝制药          | 有限公司 | 中美上海施  | 已选(2)                   | 选择       |
| 🏷 订单管理    | $\sim$ | 3  | M0000047            | 厄贝沙坦片        | 普通片     | 0.15g         | 包装规格    | 盒    | 国药准字H20040996 | 伊达力   | Dr. Falk Pharma Gr | nbH  | 中美上海施  | 已选(4)                   | 选择       |
| 🖪 配送单管理   | ~      |    |                     |              |         |               |         |      |               |       |                    |      |        |                         |          |
| 入库单管理     | $\sim$ |    |                     |              |         |               |         |      |               |       |                    |      |        |                         |          |
| ♥ GPO采购管理 | ~      |    |                     |              |         |               |         |      |               |       |                    |      |        |                         |          |
|           |        |    |                     |              |         |               |         |      |               |       |                    |      |        |                         |          |
|           |        |    |                     |              |         |               |         |      |               |       |                    |      |        |                         |          |
|           |        | <  |                     |              |         |               |         |      |               |       |                    |      |        |                         | >        |
|           |        |    |                     |              |         |               |         |      |               |       |                    | 共3条  | 20 条/页 | <ul> <li>✓ 1</li> </ul> | 前往 1 页   |
|           |        |    |                     |              |         |               |         |      |               |       |                    |      |        |                         | a 125% 🔻 |

点选定列的"+"增加配送企业,点操作列的"-"删除已经选择的配送企业,点"保存"按钮确认选择。

| 💏 首页      |        | 交易系统 > 配送关系管理 > | 实方选择配送企业 > 选择配          | 送企业          |        |                   |         |       |           | 全药网药业有限公司  | -             |
|-----------|--------|-----------------|-------------------------|--------------|--------|-------------------|---------|-------|-----------|------------|---------------|
| € 药品管理    | $\sim$ | 药品编码 M0001399   | 通用名                     | 肝素钠封管注射液     | 利型     | 小容量注射液            |         | 规格    | 5ml:500单位 |            |               |
| 替 配送关系管理  | ^      | 包装规格 包装规格       | 单位                      | â            |        |                   |         |       |           |            |               |
| 卖方选配送     |        |                 |                         |              |        | ^                 |         |       |           |            |               |
| 可采药品目录    |        | 配送企业编码 清船入配送    | <b>配送企业名称</b> 请输入配送     | 新在地区 请选择 🔻   |        |                   |         | ٩     |           |            |               |
| 📑 合同管理    | ~ .    | 已建立配送协议医院       | 、<br>1家,已选 <u>1</u> 家,末 |              |        |                   |         |       | 已选配送企业    |            |               |
| ▶ 江前祭田    | ~      | 配送企业编码 💠        | 配送企业名称 💠                | 经营范围 ⇔       | 所在地区 💠 |                   | 配送区域 ⇔  | 选定    | 配送企业编码 💠  | 配送企业名称 🇅   | 操作            |
| ▼月平昌庄     |        | U000405         | 讓团药材有                   | . 医药         |        | 咸区                | 查看      | +     | U000409   | 广东大翔药业有限公司 | $\overline{}$ |
| 🔁 配送单管理   | $\sim$ | U000396         | 限公司                     | 中成药,化学药制剂,生化 |        | 賜区                | 查看      | +     | U000426   | 测试医药有限公司   | -             |
| ▷ 入库单管理   | $\sim$ | U000409         | 限公司                     |              |        |                   | 查看      | +     |           |            |               |
|           |        | U000426         | 测试医药有限公司                | 中成药、化药、保健品   |        |                   | 查看      | +     |           |            |               |
| ♥ GPO采购管理 | ~      |                 |                         |              |        |                   |         |       |           |            |               |
|           |        |                 |                         |              |        |                   |         |       |           |            |               |
|           |        |                 |                         | ±,           | 4条 20条 | 页 🔹               | < 1 🖂 i | 涟 1 页 |           |            |               |
|           |        |                 |                         |              |        |                   |         |       |           |            |               |
|           |        |                 |                         |              | E      | ·<br>保存<br>・<br>・ | 返回      |       |           |            |               |
|           |        |                 |                         |              |        |                   |         |       |           |            | 125% •        |

在卖方选配送列表,点"已选"查看已选配送企业

| <b>希</b> 首页                              |        | <b>交易系统 &gt; 配</b> 送关系管 | > <u>%798788280-0</u> |          |        | 全药网药业有限公司 | -      |
|------------------------------------------|--------|-------------------------|-----------------------|----------|--------|-----------|--------|
| € 药品管理                                   | ~      | 药品编码 诗新                 | C选配送企业 X              | 1型 请选择   |        |           | Q      |
| 著 配送关系管理                                 | ^      | 规格 请输                   |                       | (号 ) 消输入 | 批准文号   |           |        |
| 赤方洗瓦米                                    |        | 已选配送企业 请进               | # 配送企业编码              |          |        |           |        |
| 999 A CIRCLE                             |        |                         | 1 U000409 5业有限公司      |          |        |           |        |
| 可采药品目录                                   |        | # 药品编码 💠                | 2 U000396             |          | 卖方会员(  | 配送企业 💠    | 操作 💠   |
|                                          |        | 1 M0001399              | 3 U000405 国药集团药材有限公司  | 有限公司     | 中美上海施  | 已选(2)     | 选择     |
| , 台向官埋                                   | Ť ć    | 2 M0002303              | 4 U000426             | 药有限公司    | 中美上海施  | 已选(2)     | 选择     |
| 🌑 订单管理                                   | ~      | 3 M0000047              |                       | SmbH     | 中美上海施  | 已选(4)     | 选择     |
| <ul> <li>配送单管理</li> <li>入库单管理</li> </ul> | ~<br>~ |                         |                       |          |        |           |        |
| 😅 GPO采购管理                                | ~      |                         |                       |          |        |           |        |
|                                          |        |                         | 8690                  |          |        |           |        |
|                                          |        | <                       |                       |          |        |           | >      |
|                                          |        |                         |                       | 共3条      | 20 条/页 | • • •     | 前往 1 页 |

## 五、卖方补充配送(在肇庆交易-配送关系管理-卖方补充配送界面操作)

1. 登录平台后,在"肇庆交易"-"配送关系管理"-"卖方补充配送",点击【新增】。

| <b>#</b> 主页 |   | 东麂支 | 2月 > 配送关系管理 > 成方社 | 小充配送             |              |        |        |        |         |               |       |        |                |
|-------------|---|-----|-------------------|------------------|--------------|--------|--------|--------|---------|---------------|-------|--------|----------------|
| 药品管理        | ~ |     | 申请单号 请输入申请单       | •                | 集業項目 请输入集采项目 |        | 卖方会员 请 | 输入卖方会员 |         | 林志 请送         | 19    |        | -              |
| 👕 配送关系管理    | ^ |     | 创建日期 2018-02-2    | 6 至 2018-03-28 🗅 |              |        |        |        |         |               |       |        |                |
| 实方选配送       | _ | #   | 中消单号 💠            | 氟來項目 ⇔           | 卖方会损 ≑       | 4685 ¢ | 创建人 💠  | 创起日期 🗇 | 提交人 💠 💠 | <b>屋交时间</b> ≑ | 审核人 ⇔ | 审核时间 💠 |                |
| 实方补充配送      |   | 1   |                   |                  |              |        |        | _      |         |               |       |        |                |
| 卖方补充配送明细    |   | 2   |                   |                  |              | _      |        |        |         |               |       |        |                |
| - 合同管理      | ~ | 3   |                   | _                |              | _      | _      |        |         |               | -     |        |                |
|             | ~ |     |                   |                  |              |        |        |        |         |               |       |        |                |
|             |   |     |                   |                  |              |        |        |        |         |               |       |        |                |
|             |   |     |                   |                  |              |        |        |        |         |               |       |        |                |
|             |   |     | diri 122          |                  |              |        |        |        |         |               | 其4条   | 20 条/页 | <b>₩</b> < 1 > |

#### 2. 点击【添加明细】。

| <b>#</b> 主页 |    | 东莞交易 > 配送关系管理 > 实方补充配送                         |          |               |                                       |                     |        | 深圳市全药网药业有限公司 🔍 |
|-------------|----|------------------------------------------------|----------|---------------|---------------------------------------|---------------------|--------|----------------|
| € 药品管理      | ~  | 申请单号                                           | 卖方会员     |               | 联系人                                   | 待提交                 |        |                |
| 🚰 配送关系管理    | ^  | • 集采项目名称                                       | → 台球時間   |               | 审核人                                   | 审核时间                |        |                |
| 卖方选配送       |    | 附件 <u>点击上传</u> 附件(0)                           | 着注 清地/   | 、衛注           |                                       |                     | 0      |                |
| 卖方补充配送      |    | <ul> <li>35.00900</li> <li>36.00900</li> </ul> |          |               | <u>^</u>                              |                     |        |                |
| 卖方补充配送明细    | B  | # 药品编码 ◇ 週用名称 ◇                                | 商品名 ⇔ 規模 | ● 包装规格 ◆ 刻型 ○ | ● ● ● ● ● ● ● ● ● ● ● ● ● ● ● ● ● ● ● | 配送企业                | 生产企业 ⇔ | 批准文号 ⇔         |
| ■ 合同管理      | ×/ |                                                |          |               |                                       |                     |        |                |
| ● 订单管理      | ~  |                                                |          |               |                                       |                     |        |                |
|             |    |                                                |          |               |                                       |                     |        |                |
|             |    |                                                |          |               |                                       |                     |        |                |
|             |    |                                                |          |               |                                       |                     |        |                |
|             |    |                                                |          |               |                                       |                     |        |                |
|             |    |                                                |          |               |                                       |                     |        |                |
|             |    |                                                |          |               |                                       |                     |        |                |
|             |    |                                                |          |               |                                       |                     |        |                |
|             |    |                                                |          |               |                                       |                     |        |                |
|             |    |                                                |          |               |                                       |                     |        |                |
|             |    |                                                |          |               | ● 保存 ① 提交                             | <ul> <li></li></ul> |        |                |

#### 3. 勾选所需的药品,点击【确定】。

| 涿 | 加明细   | l.       |              |       |        |          |       |      |         |        |    |        |             | ×    |
|---|-------|----------|--------------|-------|--------|----------|-------|------|---------|--------|----|--------|-------------|------|
|   | 5日 育码 | 请输入药品编码  |              | 通用名   | 请输入通用名 |          |       | 生产企业 | 请输入生产企业 |        | 规档 | 请输入规格  |             | ٩    |
|   | #     | 药品编码 ⇔   | 通用名 ≑        | 商品名 💠 | 創型 ⇔   | 規格 🗢     | 包装规模  | 5 ¢  | 单位 ≑    | 生产企业 🗘 |    | 卖方会员 💠 | 批准文号 💠      |      |
|   | 1     | M0000020 | 硫酸阿托品片       |       | 普通片    | 0.3mg    | 100片/ | ît.  | 盒       |        |    |        | 国药准字H330200 | 186  |
|   | 2     | M0000730 | 消旋山莨菪碱片      |       | 普通片    | 5mg      | 100片/ | â.   | 意       |        |    |        | 国药准字H330217 | '06  |
|   | 3     | M0000731 | 盐酸消旋山莨菪碱注射液  |       | 小容量注射液 | 1ml:10mg | 10支/盧 |      | 意       |        |    |        | 国药准字H330217 | 07   |
|   | 4     | M0001226 | 八珍益母片        |       | 薄膜衣片   | 0.35g    | 72片/盧 |      | 盒       |        |    |        | 国药准字Z200833 | 05   |
|   | 5     | M0001134 | 安胃疡胶囊        |       | 硬胶瓣    | 0.2g     | 12粒/盧 |      | 盒       |        |    |        | 国药准字Z109700 | 59   |
|   |       |          |              |       |        |          |       |      |         |        |    | Ň      |             |      |
|   | 共5条   | 10 条/页 🔍 | 〈 1 〉 前往 1 页 |       |        |          |       |      |         |        |    |        | ⊘ 鵜定        | ※ 取消 |

4. 在对应的药品,点击选择。

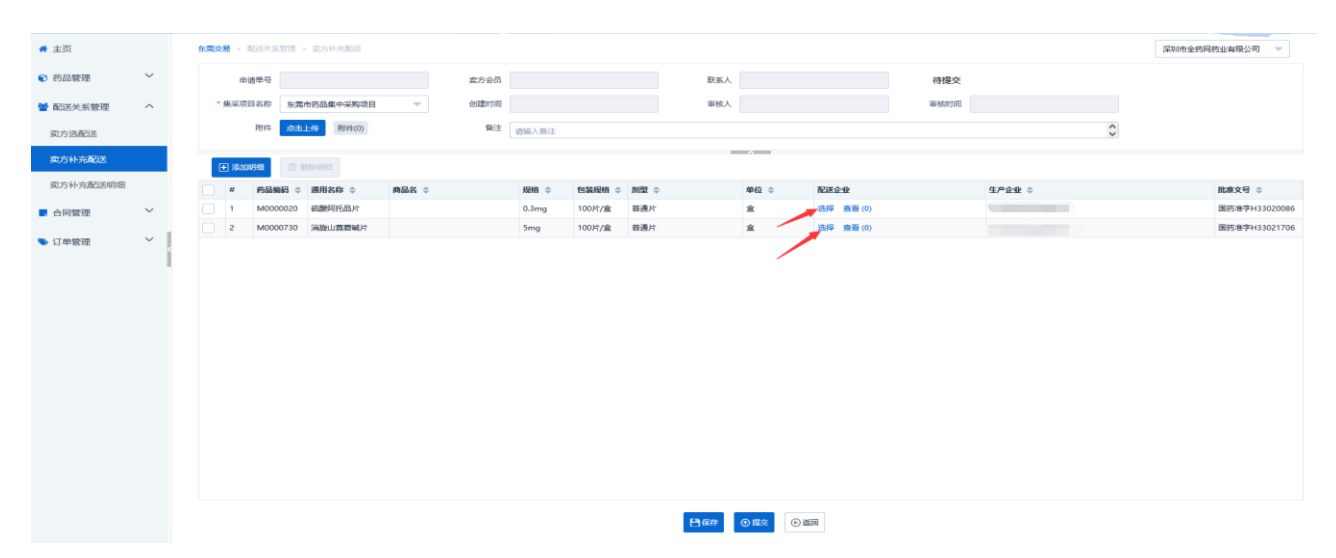

5. 勾选所需的配送商,点击确定。

|     |           | Het 111 44+ 2 | <del>與</del> 月至风          | 40.81/1                                  | NULEX:    |        |
|-----|-----------|---------------|---------------------------|------------------------------------------|-----------|--------|
| 配送台 | ENK       |               |                           |                                          |           |        |
| 编码  | 请输入配送企业编码 |               | <b>企业名称</b> 清喻入配送企业名称     | 新田地区 请选择合作 👻                             |           |        |
| #   | 配送企业编码 ≑  | 配送企业名称 💠      | 经营范围 ≑                    |                                          | 所在地       | 配送区域 💠 |
| 1   | U001172   | 有限公司          | 中药材、中药饮片、中成药、化学原料药、化学药制剂、 | 抗生素原科药、抗生素制剂、生化药品、生物制品(除疫苗)、第二类精神药品(制剂   | 广东省       | 查看     |
| 2   | U001132   | 有限公司          | 中药饮片,中成药,化学原料药,化学药制剂,抗生素原 | <b>转药,抗生素制剂,生化药品</b>                     | 广东窗       | 直着     |
| 3   | U001042   | 公司            | 中药材、中药饮片、中成药、化学原料药、化学药制剂、 | 抗生素原科药、抗生素制剂、生化药品、生物制品(含体外诊断试剂;除疫苗)** 第二 | 广东省       | 查看     |
| 4   | U001115   | (限公司          | 中药饮片、中成药、化学原料药、化学药制剂、抗生素原 | <sup>同料</sup> 药、抗生素制剂、生化药品               | 广东省       | 查看     |
| 5   | U001114   | 有限公司          | 中成药、化学原料药、化学药制剂、抗生素原料药、抗生 | 麦制剂、生化药品                                 | 广东省       | 查看     |
| 6   | U001134   | 业有限公司         | 中药饮片、中成药、化学原料药、化学药制剂、抗生素质 | 科药、抗生素制剂、生化药品、生物制品(除疫苗)**                | 广东窗       | 並若     |
| 7   | U001121   | 有限公司          | 中成药、化学药制剂、抗生素制剂、生化药品**    |                                          | 广东省       | 查看     |
| 8   | U001056   | )限公司          | 中药材、中药饮片、中成药、化学原料药、化学药制剂、 | 抗生素原料药、抗生素制剂、生化药品、生物制品(除疫苗)蛋白同化制剂、肽类激素   | 广东省       | 查看     |
| 9   | U001120   | 有限公司          | 中药饮片、中成药、化学原料药、化学药制剂、抗生素质 | 料药、抗生素制剂、生化药品、生物制品(除疫苗)、第二类精神药品(制剂)、蛋白   | 广东省       | 查看     |
| 10  | U001138   | 復公司           | 中药材、中药饮片、中成药、化学药制剂、抗生素制剂、 | 生化药品、生物制品(除疫苗),蛋白同化制剂,肽类激素**             | 广东省东莞市东城区 | 直着     |

6. 点击【提交】。

| <b>希</b> 主页     |     | 东莞交易 > 配送关系管理 | - 二方补充配送    |       |        |       |         |               |       |               |      |                         | 深圳市全药阿药业有限公司   | -      |
|-----------------|-----|---------------|-------------|-------|--------|-------|---------|---------------|-------|---------------|------|-------------------------|----------------|--------|
| € 药品管理          | ~   | 申请单号          |             |       | 卖方会员   |       |         | 联系人           |       |               | 待提交  |                         |                |        |
| 替 配送关系管理        | ^   | • 集采项目名称      | 3           | -     | 自己使用力用 |       |         | 审核人           |       |               | 审核时间 |                         |                |        |
| 本方洗配送           |     | P314 1        | (击上传) 附件(0) |       | 御注     | 请输入背注 |         |               |       |               |      | 0                       |                |        |
| かた社会研究          |     |               |             |       |        |       |         |               |       |               |      |                         |                |        |
| SAU 3 MI YOMADA |     | 💽 Xādon Hell  | g managan   |       |        |       |         |               |       |               |      |                         |                |        |
| 实力补充脑齿明础        |     | # 药品编码        | ⇒ 週用名称 ⇒    | 商品名 ≑ |        | 規格 ≑  | 包装规格 💠  | 剤型 ≑          | 単位 ≑  | 配送企业          |      | 生产企业 ≑                  | 批准文号 ≑         |        |
| - 合同管理          | ~   | 1 M000002     | .0 硫酸阿托品片   |       |        | 0.3mg | 100片/盒  | 普通片           | *     | 选择 查看(1)      |      | 杭州民生药业有限公司              | 国药准字H33        | 020086 |
| ● 订单管理          | ~   | 2 M000073     | 0 MEEDING   |       |        | omg   | 100/0/1 | WALK          | *     | 1534 Star (1) |      | 0127110121232240102210J | DR52/8-9-P13.3 | 021706 |
|                 | - 1 |               |             |       |        |       |         |               |       |               |      |                         |                |        |
|                 |     |               |             |       |        |       |         |               |       |               |      |                         |                |        |
|                 |     |               |             |       |        |       |         |               |       |               |      |                         |                |        |
|                 |     |               |             |       |        |       |         |               |       |               |      |                         |                |        |
|                 |     |               |             |       |        |       |         |               |       |               |      |                         |                |        |
|                 |     |               |             |       |        |       |         |               |       |               |      |                         |                |        |
|                 |     |               |             |       |        |       |         |               |       |               |      |                         |                |        |
|                 |     |               |             |       |        |       |         |               |       |               |      |                         |                |        |
|                 |     |               |             |       |        |       |         |               |       |               |      |                         |                |        |
|                 |     |               |             |       |        |       |         |               |       |               |      |                         |                |        |
|                 |     |               |             |       |        |       |         |               |       |               |      |                         |                |        |
|                 |     |               |             |       |        |       |         | <b>D</b> .004 |       |               |      |                         |                |        |
|                 |     |               |             |       |        |       |         | <b>□</b> 1847 | © sax | 2141          |      |                         |                |        |
|                 |     |               |             |       |        |       |         |               |       |               |      |                         | · 1            | 00% +  |